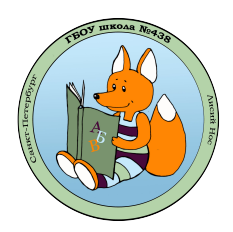

## Как зарегистрироваться в системе Сферум и прикрепиться к школе в качестве учителя или сотрудника?

## Способ 2 (Самостоятельная регистрация)

- 1. Откройте ваш интернет-браузер и перейдите по ссылке <u>https://sferum.ru</u>
- 2. На главной странице Сферум нажмите на ссылку «Открыть веб-версию»

| ← Ċ 🔒 sferum.ru<br>Системные ∨ Обучалки ∨ П | Нормативка ~ | Софт форумы 🗸 🏮 | Мессенджер |
|---------------------------------------------|--------------|-----------------|------------|
| 🌘 сферум                                    |              |                 |            |
|                                             |              |                 |            |
|                                             |              |                 |            |
| Обща                                        | йте          | сь в у          | чебі       |
| профі                                       | ле           | Сфер            | ΟУΜ        |
| Скачайте VK N                               | Иессенд      | цжер и созда    | айте учебн |
| доступа к чата                              | эм и вид     | еозвонкам       |            |
| Οτι                                         | крыть веб-ве | рсию →          |            |
| RoctWithin B bets                           | 00           | Google Play     | 00         |
|                                             |              |                 |            |
| App Store                                   | 00<br>0X     | AppGallery      | 00<br>00   |
|                                             |              |                 |            |
|                                             |              |                 |            |
|                                             |              |                 |            |

3. В новом окне нажмите на кнопку «Войти в Сферум»

| VK Мессенджер                           |
|-----------------------------------------|
|                                         |
|                                         |
|                                         |
|                                         |
|                                         |
|                                         |
| VK Мессенджер                           |
| Используйте VK ID, чтобы начать общение |
| Войти                                   |
|                                         |
| Войти в Сфе                             |
|                                         |

далее в форме «Вход в Сферум» введите ваш мобильный телефон и нажмите кнопку «Продолжить»

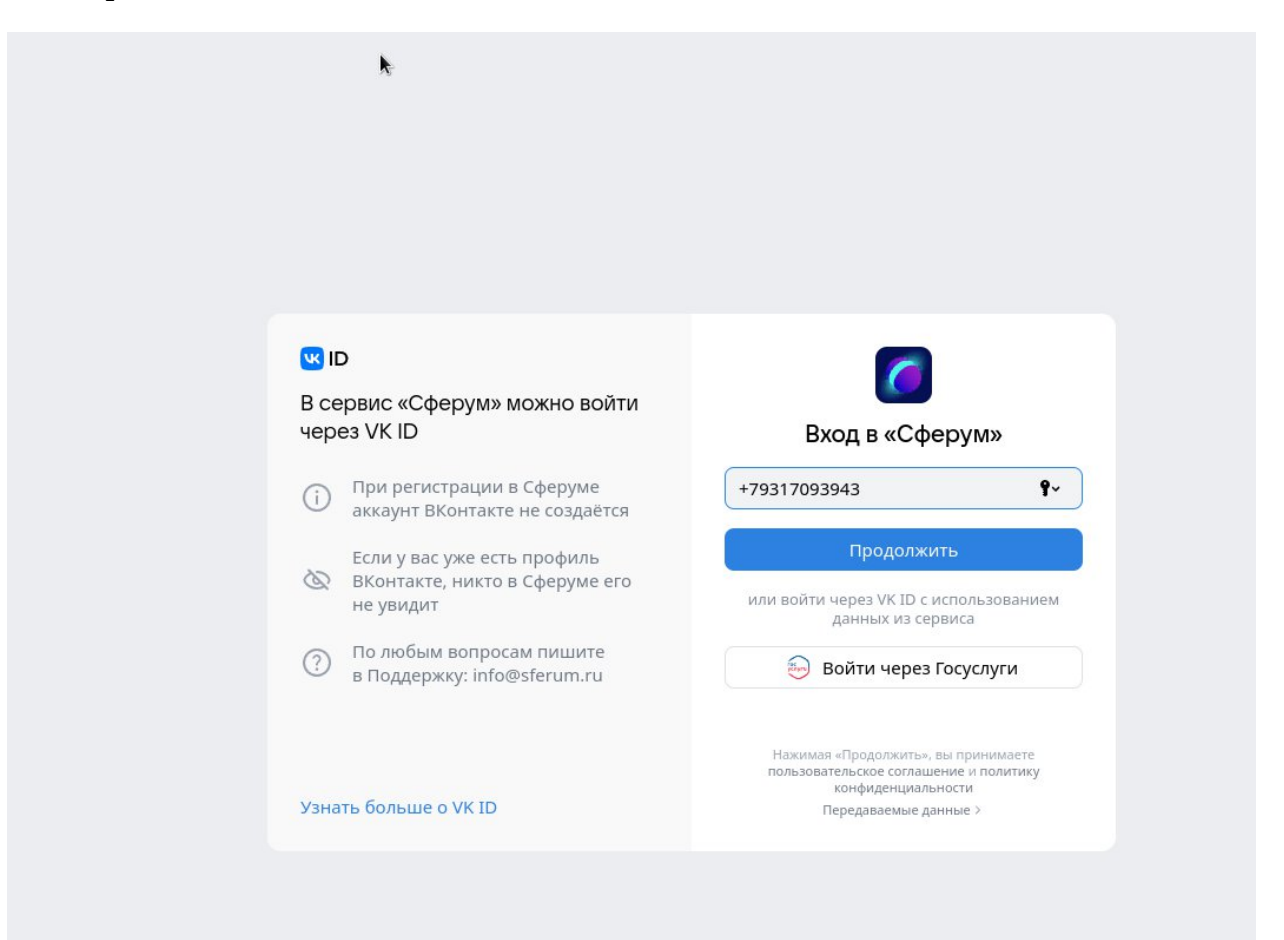

## далее введите код подтверждения из СМС

| В се<br>чере | рвис «Сферум» можно войти<br>эз VK ID                                      | Подтвердите вход                                |
|--------------|----------------------------------------------------------------------------|-------------------------------------------------|
| (j)          | При регистрации в Сферуме<br>аккаунт ВКонтакте не создаётся                | Мы отправили SMS с кодом на номер<br>7*******43 |
| Ø            | Если у вас уже есть профиль<br>ВКонтакте, никто в Сферуме его<br>не увидит | Код из SMS                                      |
| ?            | По любым вопросам пишите<br>в Поддержку: info@sferum.ru                    |                                                 |
|              |                                                                            | Продолжить                                      |

Если раннее вы не были зарегистрированы, то введите информацию о себе в данной форме и нажмите кнопку «Продолжить»

| <b>W</b> IC | )                                                           | $\leftarrow$ | Информация о себе |
|-------------|-------------------------------------------------------------|--------------|-------------------|
| В се<br>чер | рвис «Сферум» можно войти<br>e3 VK ID                       |              | Андрей            |
|             |                                                             | 0            | Ефимов            |
| (i)         | При регистрации в Сферуме<br>аккаунт ВКонтакте не создаётся |              |                   |
|             | Если у вас уже есть профиль                                 | 18.0         | 04.1988           |
| Ø           | ВКонтакте, никто в Сферуме его<br>не увидит                 | Mv           | жской 🗸           |
| ?           | По любым вопросам пишите<br>в Поддержку: info@sferum.ru     |              |                   |
|             |                                                             |              |                   |
|             |                                                             |              | Прододжить        |

4. Придумайте и введите пароль, далее нажмите на кнопку «Продолжить»

| 3 се<br>чер | ервис «Сферум» можно войти<br>ез VK ID                                     | Придумайте пароль                                         |
|-------------|----------------------------------------------------------------------------|-----------------------------------------------------------|
| i           | При регистрации в Сферуме<br>аккаунт ВКонтакте не создаётся                | Чтобы защитить ваш аккаунт,<br>придумайте надёжный пароль |
| Ø           | Если у вас уже есть профиль<br>ВКонтакте, никто в Сферуме его<br>не увилит | school438Primdistrict@!                                   |
| ?           | По любым вопросам пишите<br>в Поддержку: info@sferum.ru                    | school438Primdistrict@                                    |
| /зна        | ть больше о VK ID                                                          | Продолжить                                                |

5. На данном этапе завершается регистрация профиля в Сферум. Проверьте данные введеные в форме и **нажмите на кнопку «Зарегистрироваться»** 

| <b>bhom</b>  | Создание проф                                                           | иля                                                                         | ×             |
|--------------|-------------------------------------------------------------------------|-----------------------------------------------------------------------------|---------------|
|              | <ul> <li>Укажите настоя<br/>информацию, ч<br/>образовательну</li> </ul> | щие имя, фамилию и другую<br>тобы использовать<br>но платформу было удобнее | w horpus      |
| еоныи профил | Имя                                                                     | Фамилия                                                                     | 361           |
|              | Андрей                                                                  | Ефимов                                                                      |               |
|              | Отчество                                                                | Пол                                                                         |               |
|              | Введите отчество                                                        | Мужской 🗸                                                                   | 👍 💊 💔 🚳 💆     |
|              | Дата рождения                                                           |                                                                             | e 💌 s         |
|              | 18 ~ Апр                                                                | ~ 1988 ~                                                                    | () Honoritati |
|              | Выйти из аккаунта                                                       | Зарегистрироваться                                                          |               |

6. Далее нажмите кнопку «Вступить в организацию»

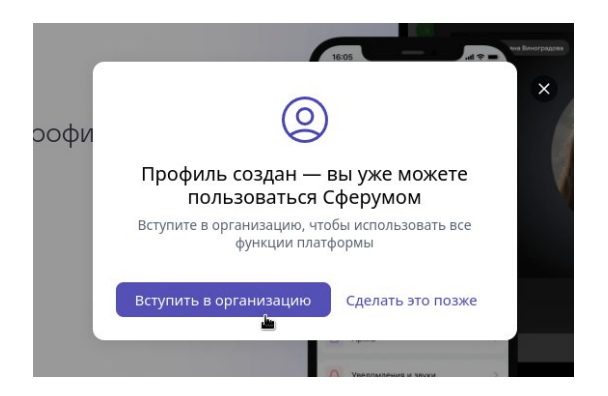

В новом окне нажмите «Выбрать организацию»

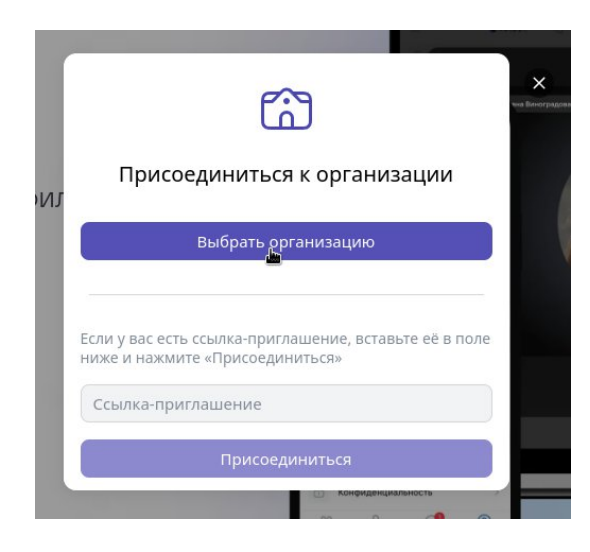

на данном этапе необходимо выбрать населенный пункт «Санкт-Петербург» и организацию «ГБОУ СОШ № 438»

|                                                                                                    | Выбе                  | рите населённый пункт |
|----------------------------------------------------------------------------------------------------|-----------------------|-----------------------|
|                                                                                                    | Q Пои                 | ск по названию        |
|                                                                                                    | Москва                |                       |
|                                                                                                    | Санкт-Пе              | тербург               |
|                                                                                                    | Волгогра              | д                     |
|                                                                                                    | ИЈ <sub>Владиво</sub> | ток                   |
|                                                                                                    | Воронеж               |                       |
|                                                                                                    | Екатерин              | бург                  |
|                                                                                                    | Казань                |                       |
| <ul> <li>Организация</li> </ul>                                                                                                    | Калинин               | град                  |
| <ul> <li>Model and the state of the state of the stat</li></ul> | Краснод               | р                     |
|                                                                                                    | Красноя               | оск                   |
| аселенный пункт                                                                                                    | Нижний                | Новгород              |
| Санкт-Петербург                                                                                                    | Новосиб               | ирск                  |
| рганизация<br>ГБОУ СОШ №438                                                                                                    | Выбе                  | рите организацию      |
| Злесь нет моей организации                                                                                                    | 9, 438                |                       |
| эдесь нет моси организации                                                                                                    | TEON COL              | 11 N- 420             |
| Продолжить                                                                                                    | AJ                    |                       |

## далее выберите роль «Учитель»

| ← Роль  |   |
|---------|---|
| Выбрать | ^ |
| Учитель |   |
| Ученик  |   |

введите **предмет** и **классы** в которых преподаете

| Предмет<br>Информатика, математика,<br>Если предметов несколько — введите их через запятую.<br>Администратор организации поможет назначить верные<br>предметы классам, в которых вы их преподаете.<br>Выбрать классы<br>Отправить заявку | е<br>Выбор<br>Q. Поис  | классов |
|----------------------------------------------------------------------------------------------------|------------------------|---------|
| Информатика, математика,<br>Если предметов несколько — введите их через запятую.<br>Администратор организации поможет назначить верные<br>предметы классам, в которых вы их преподаете.<br>Выбрать классы<br>Отправить заявку            | е                      | классов |
| Если предметов несколько — введите их через запятую.<br>Администратор организации поможет назначить верные<br>предметы классам, в которых вы их преподаете.<br>Выбрать классы<br>Отправить заявку                                        | Выбор                  | классов |
| Выбрать классы<br>Отправить заявку<br>А Конфиленциальность                                                                                                    | Выбор<br>Q поис        | классов |
| Отправить заявку                                                                                                    | Q поис                 |         |
| О Конфиленциальность                                                                                                    |                        |         |
| С Конфулекциальность                                                                                                    | <ul><li>☑ 16</li></ul> |         |
| 1                                                                                                    | 2A                     | k       |
| 1                                                                                                    | 1) 🗆 за                |         |
|                                                                                                    | □ 35<br>□ 4A           |         |
| I                                                                                                    | □ 5A                   |         |
|                                                                                                    | 56                     |         |
|                                                                                                    | □ 6A                   |         |

и нажмите кнопку «Отправить заявку»

| ~                        | Роль                                                                  | *                                                                                                    |
|--------------------------|-----------------------------------------------------------------------|----------------------------------------------------------------------------------------------------|
| Учи                      | тель                                                                  | ~                                                                                                    |
| Преди                    | мет                                                                   |                                                                                                    |
| Ино                      | форматика, матема                                                     | атика,                                                                                                    |
| Если г<br>Адмиі<br>предм | предметов несколько<br>нистратор организаці<br>иеты классам, в которі | <ul> <li>введите их через запятую.</li> <li>ии поможет назначить верные</li> <li>ых вы их преподаете.</li> </ul> |
|                          |                                                                       |                                                                                                    |

Ваша заявка для прикрепления профиля к организации будет направлена на рассмотрение в учреждение. После обработки вашей заявки администратором школы – вы «привяжитесь» к школе.

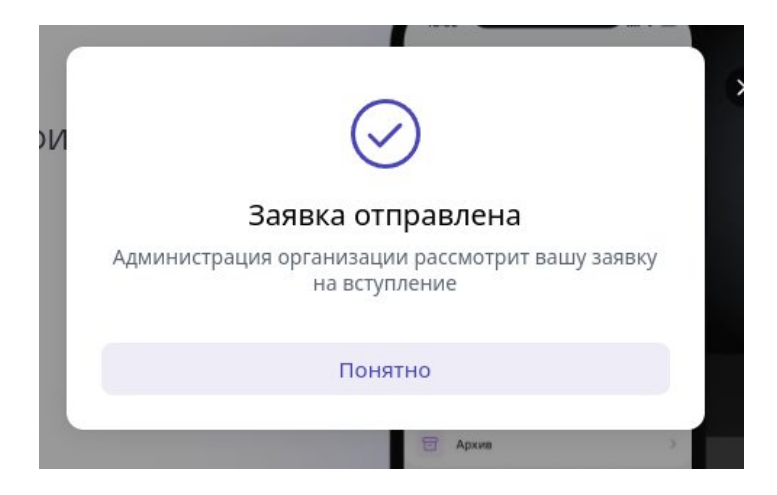